## **Machinability**

• The enemies:

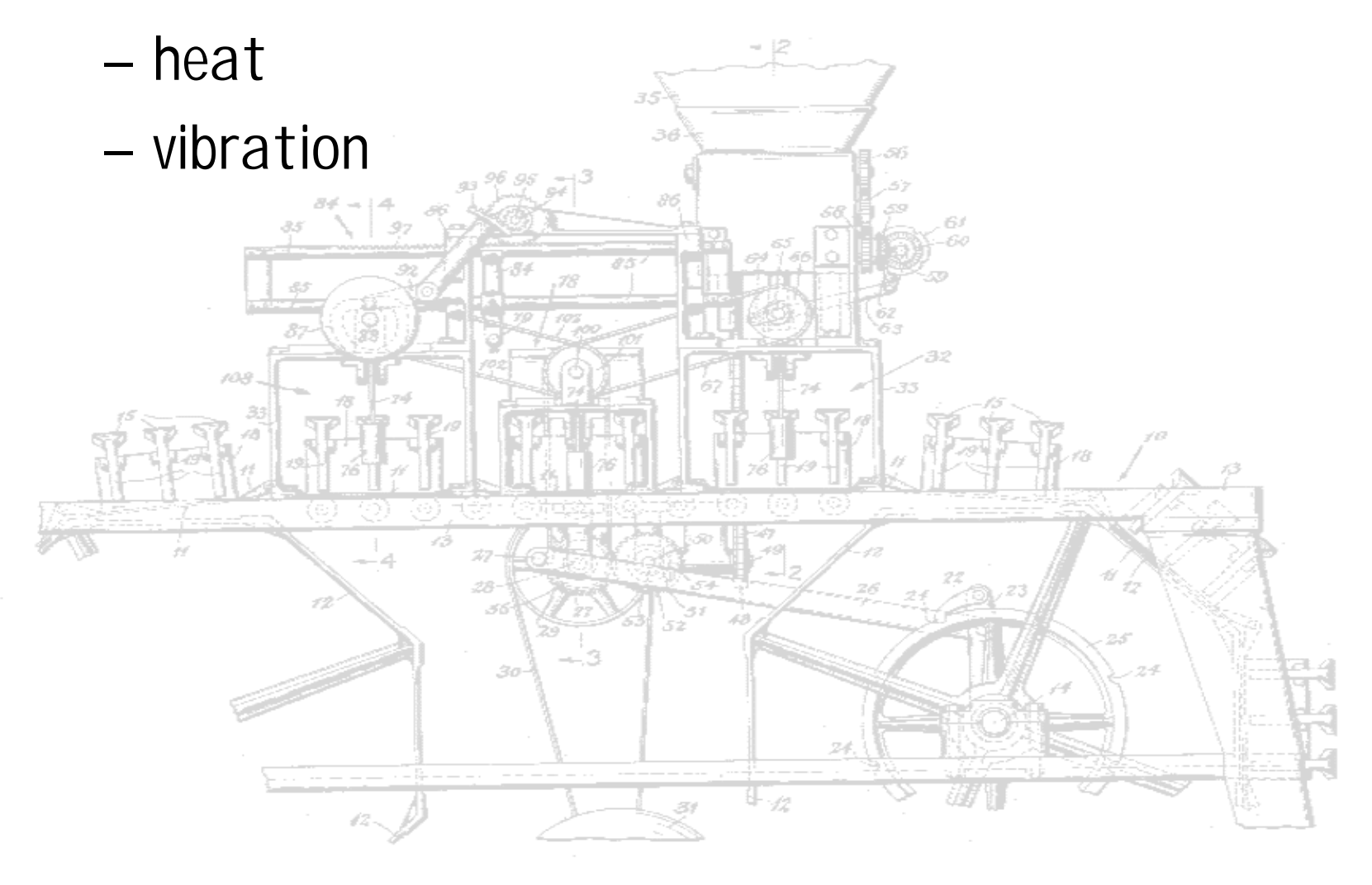

### **Form Errors**

• Deflection of cutter (in end milling) or work (in turning) causes form error

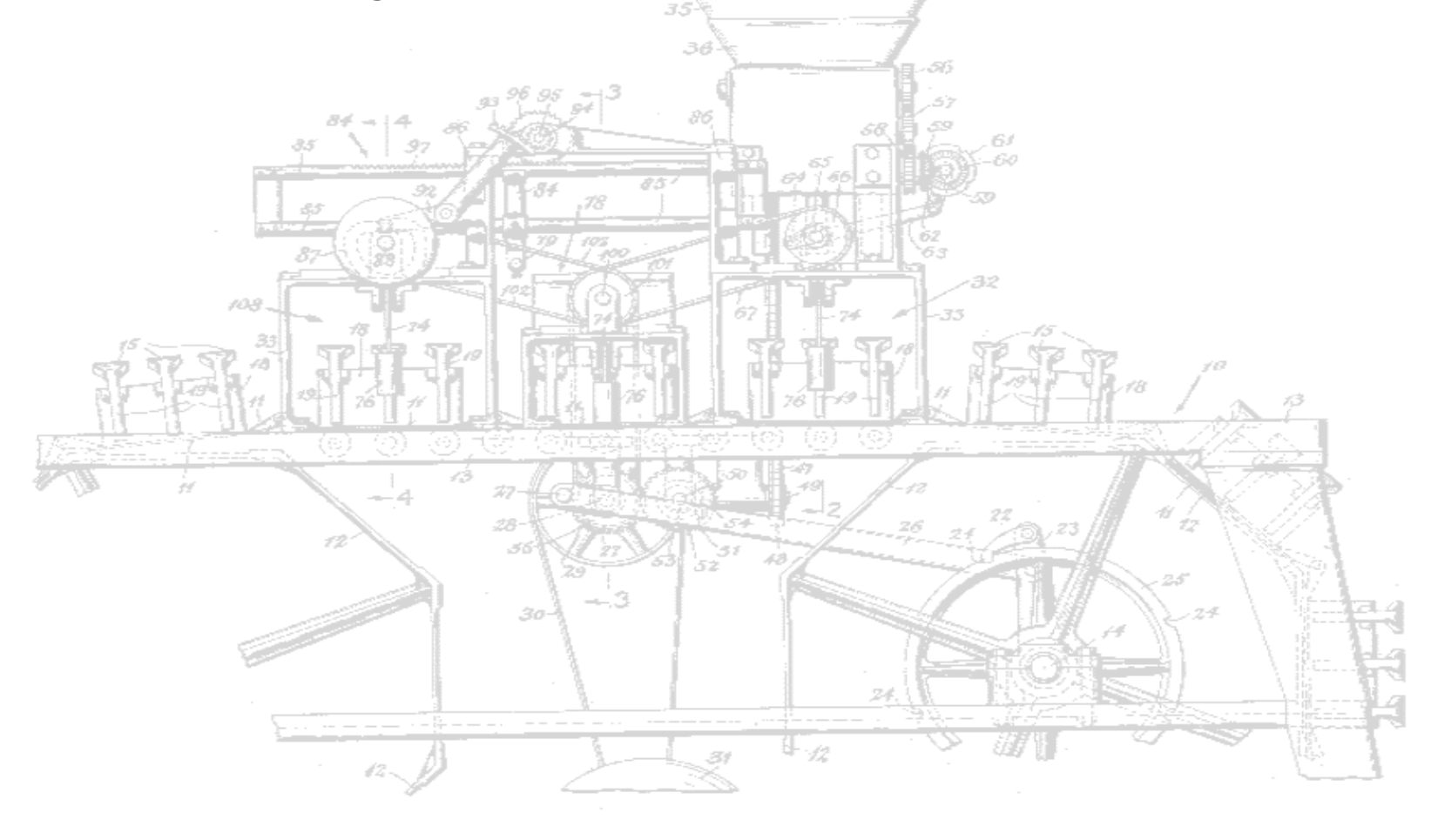

### **Vibration (chatter)**

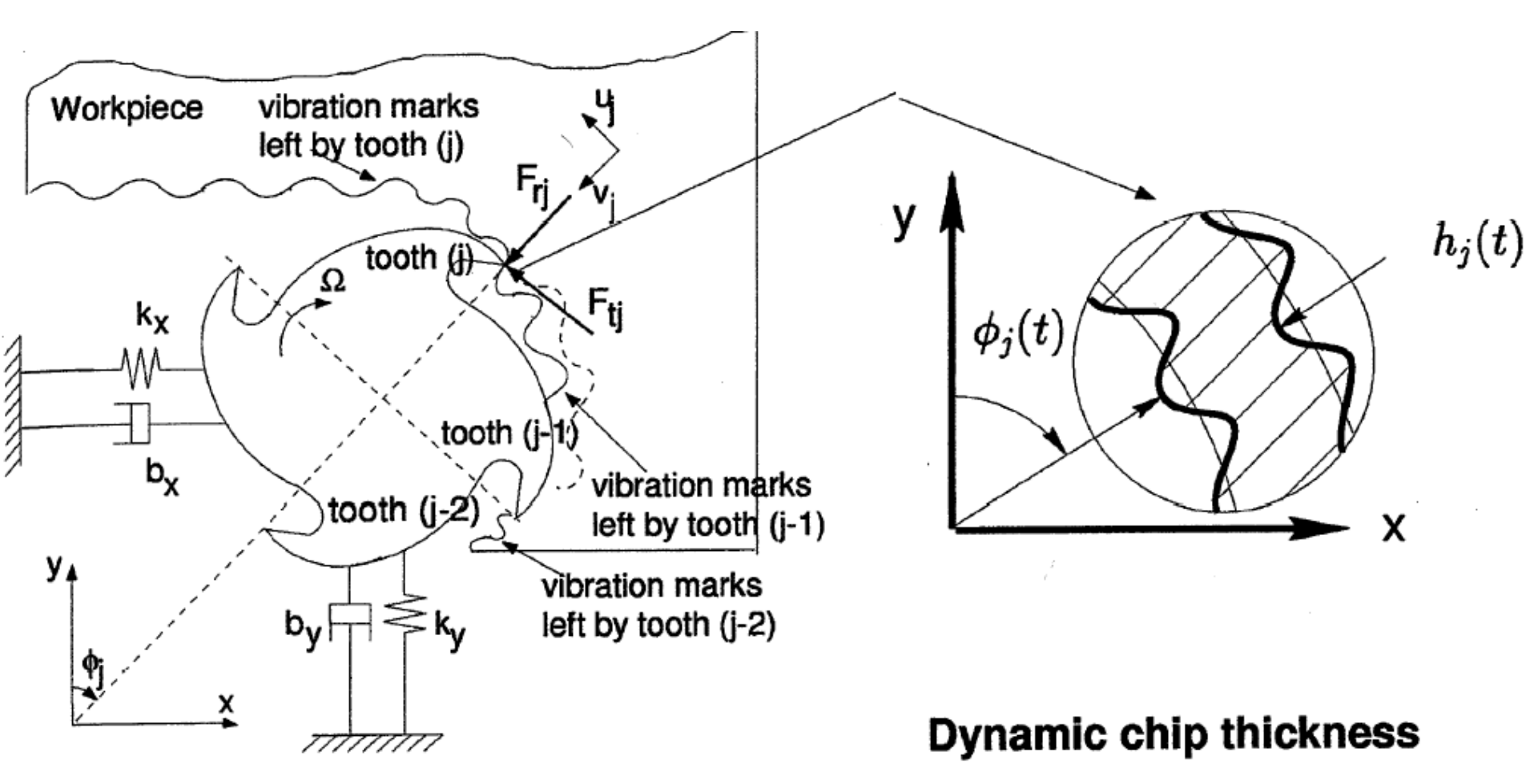

### Vibration

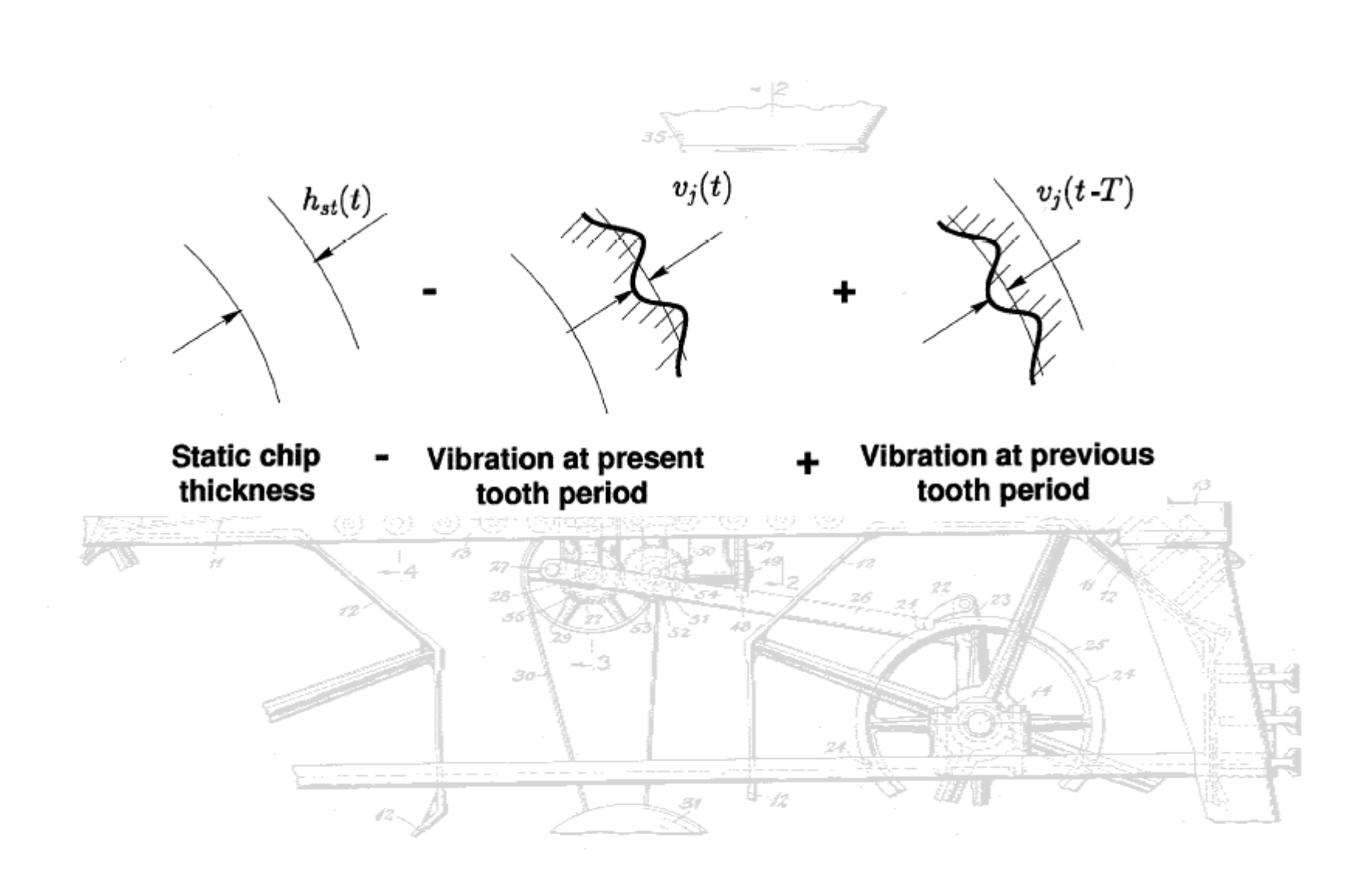

## Vibration

- •Choose highest spindle RPM
- •Tune tool length to stay in a stable lobe at top spindle RPM

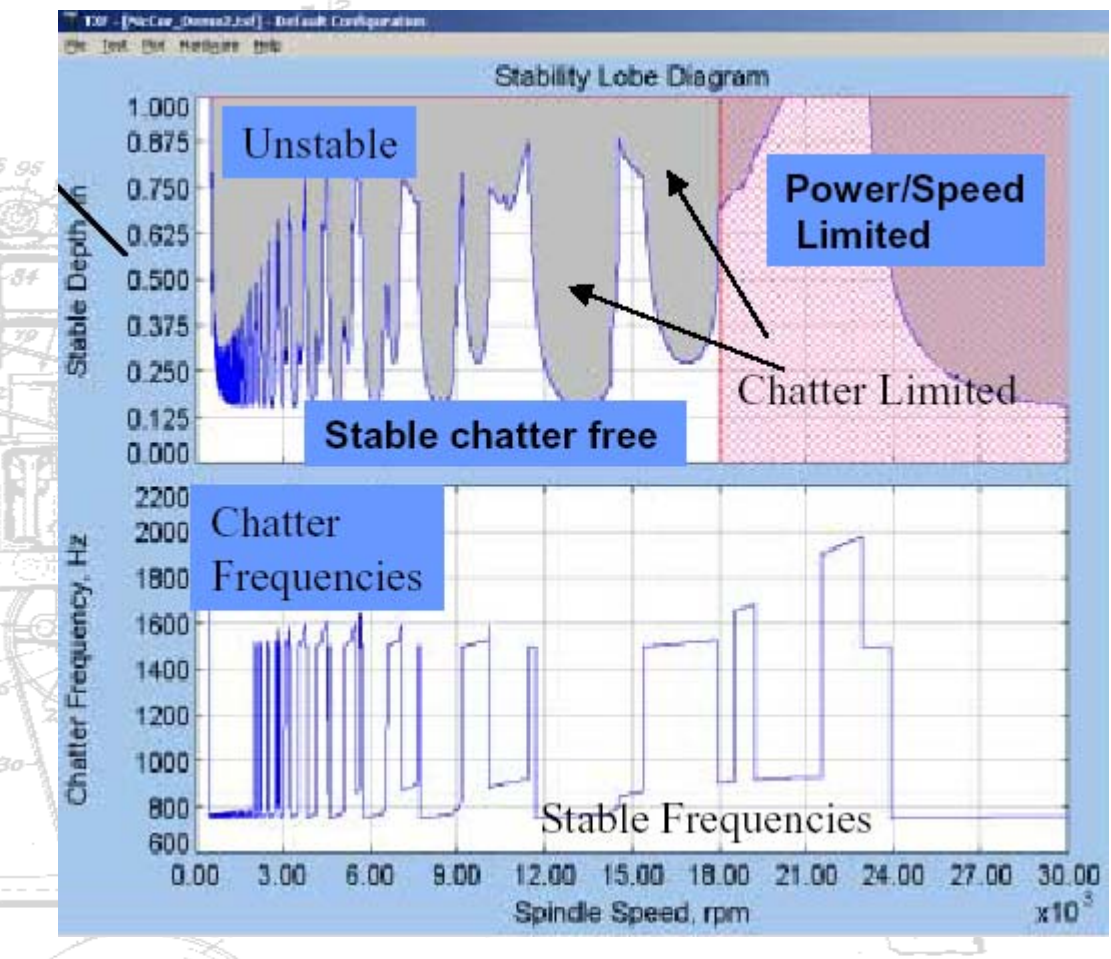

#### Vibration

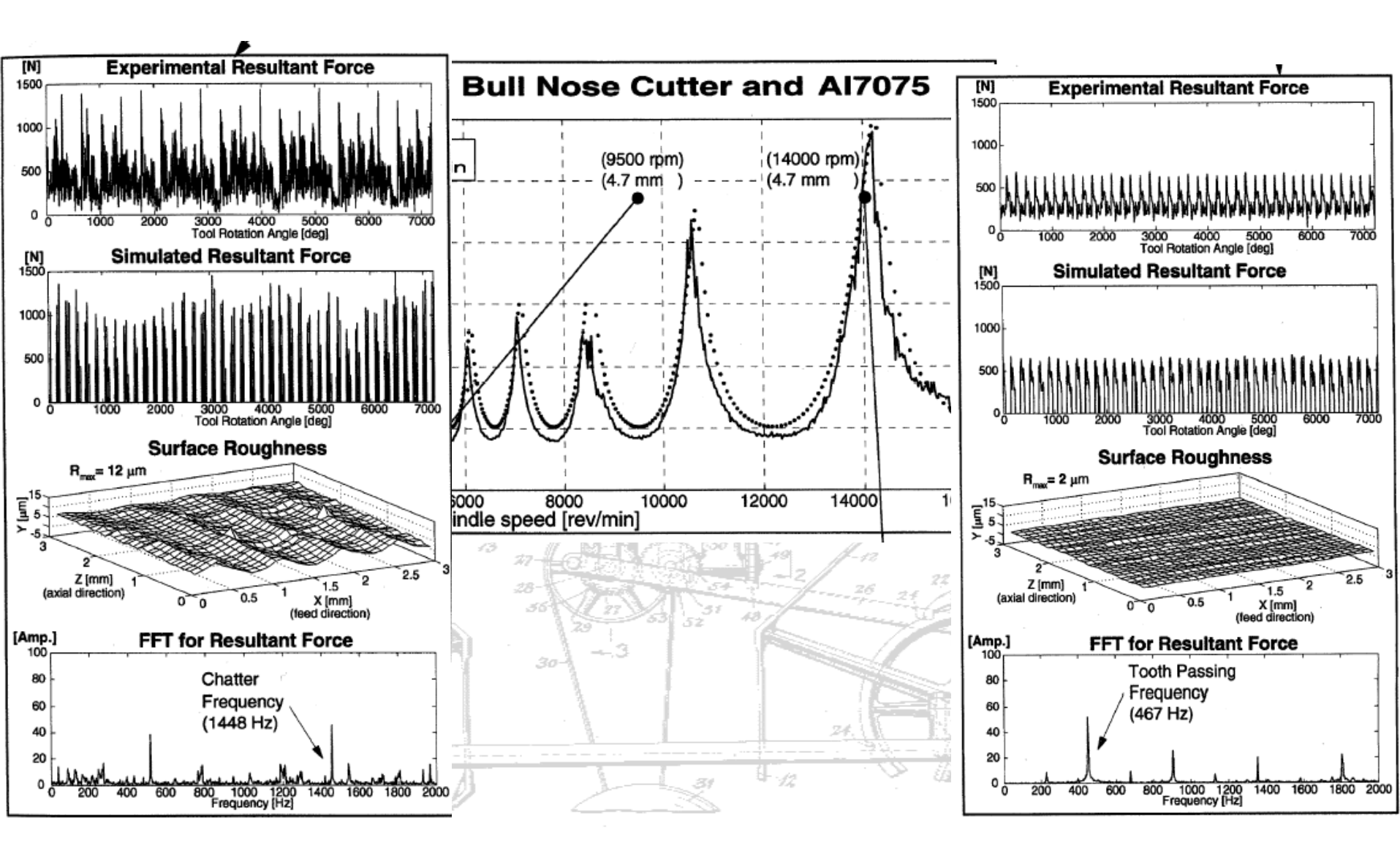

#### Process

- Rigidity:
  - use shortest tool and tool holder
    - deflection of tool or work causes form error
  - keep workpiece firmly clamped and supported
  - avoid speed/feed/depth combos that chatter
- Heat:
  - use coated tools when heat is a problem
  - keep chips cleared (liquid or air coolant)
    - hard chips get harder
    - soft chips stick to tool
  - don't go too fast OR too slow
- Chip load:
  - keep volume removed constant!
  - especially watch tool entry, exit, corners

# **Doing Vertical Milling**

- Select stock
  - material, dimension
- Select workholding

   usually vice or strap clamps
- Select tools & create toolpath
  - FeatureCAM for CNC, by hand for manual
- Set work and tool offsets (for CNC)
- Determine feeds, speeds, and cutting depth
  - FeatureCAM helps with this for CNC

## **Vertical Milling**

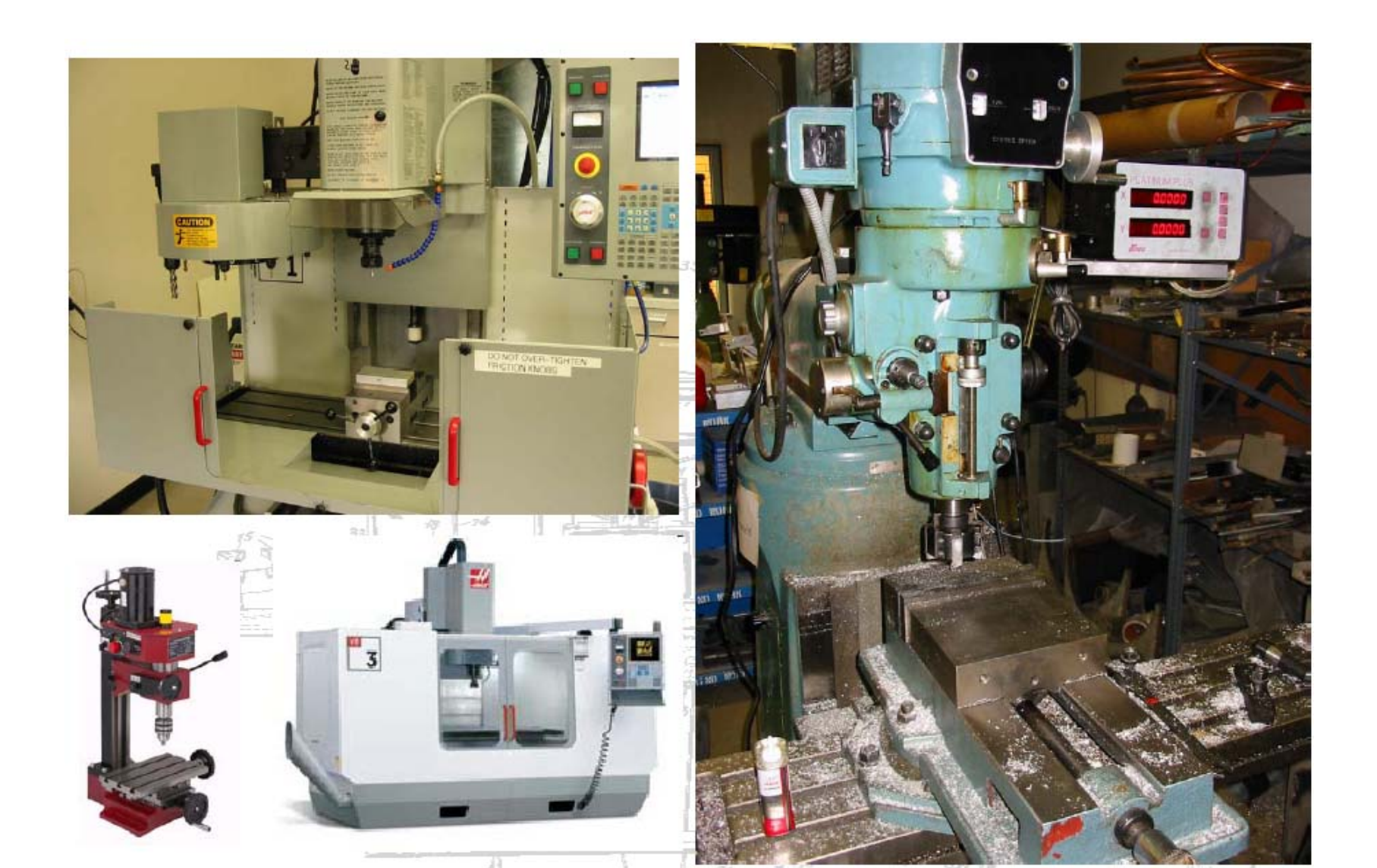

## **Coordinate System**

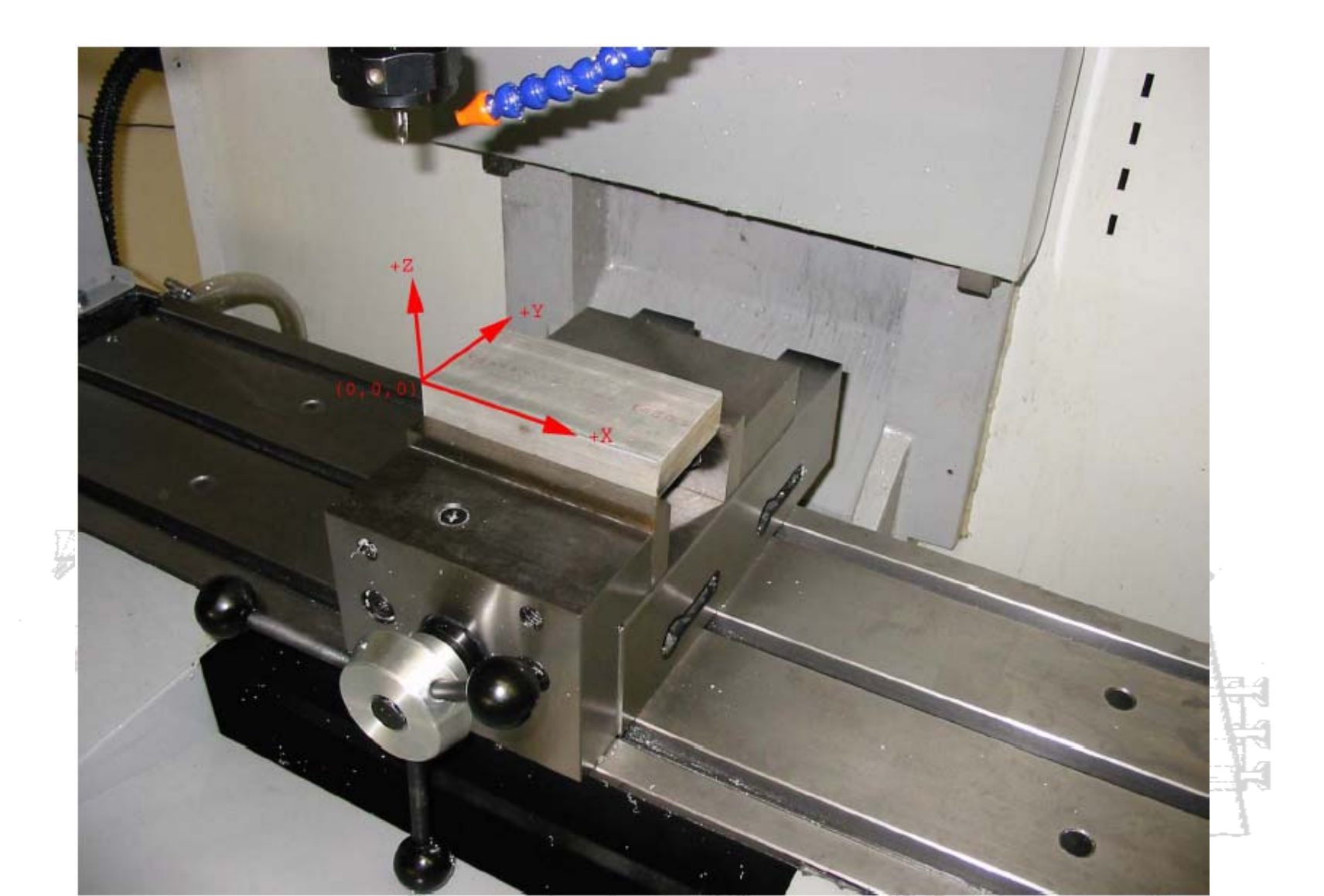

## **Work Offsets**

 Work Offsets - G54-G59 - G54 X & Y aligned with vice step jaw left front Set G54 Z to height of top of work (type number, press F1)

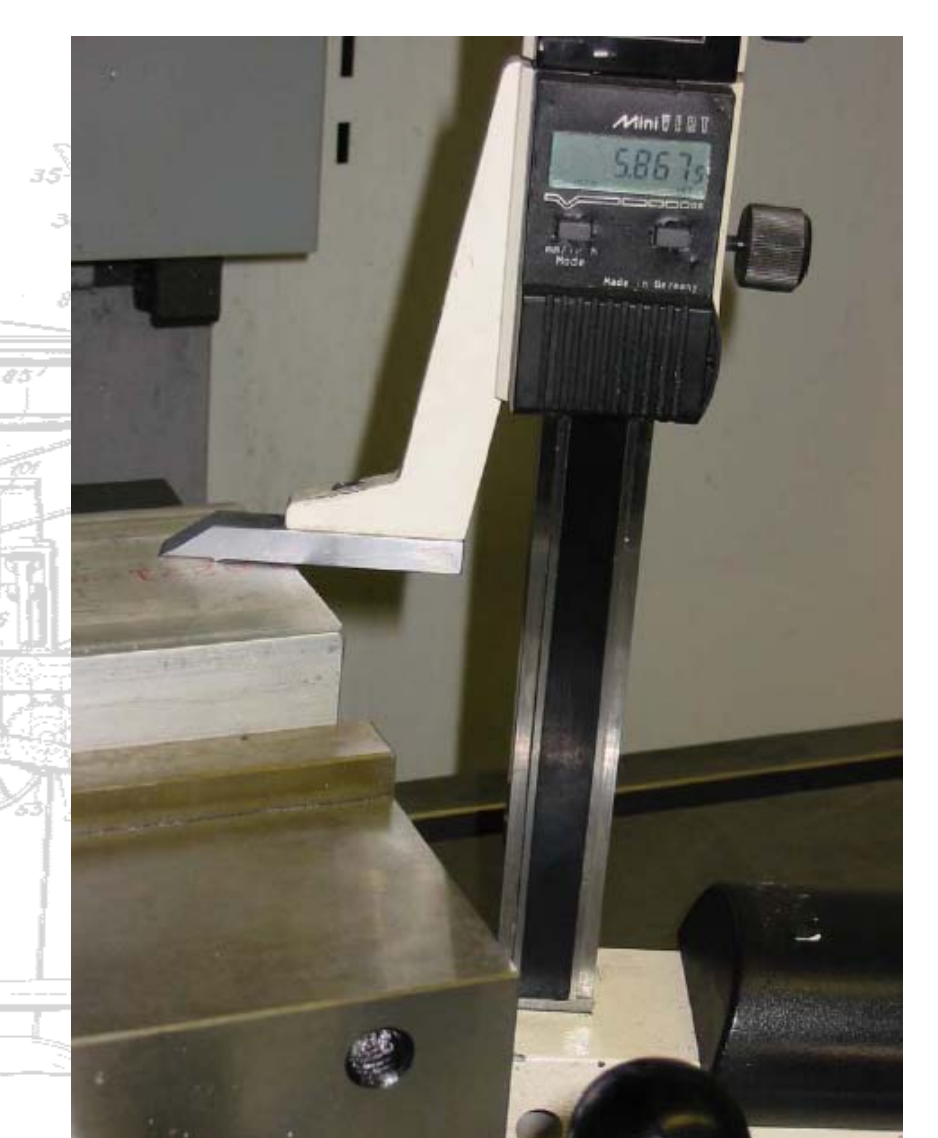

#### Offsets

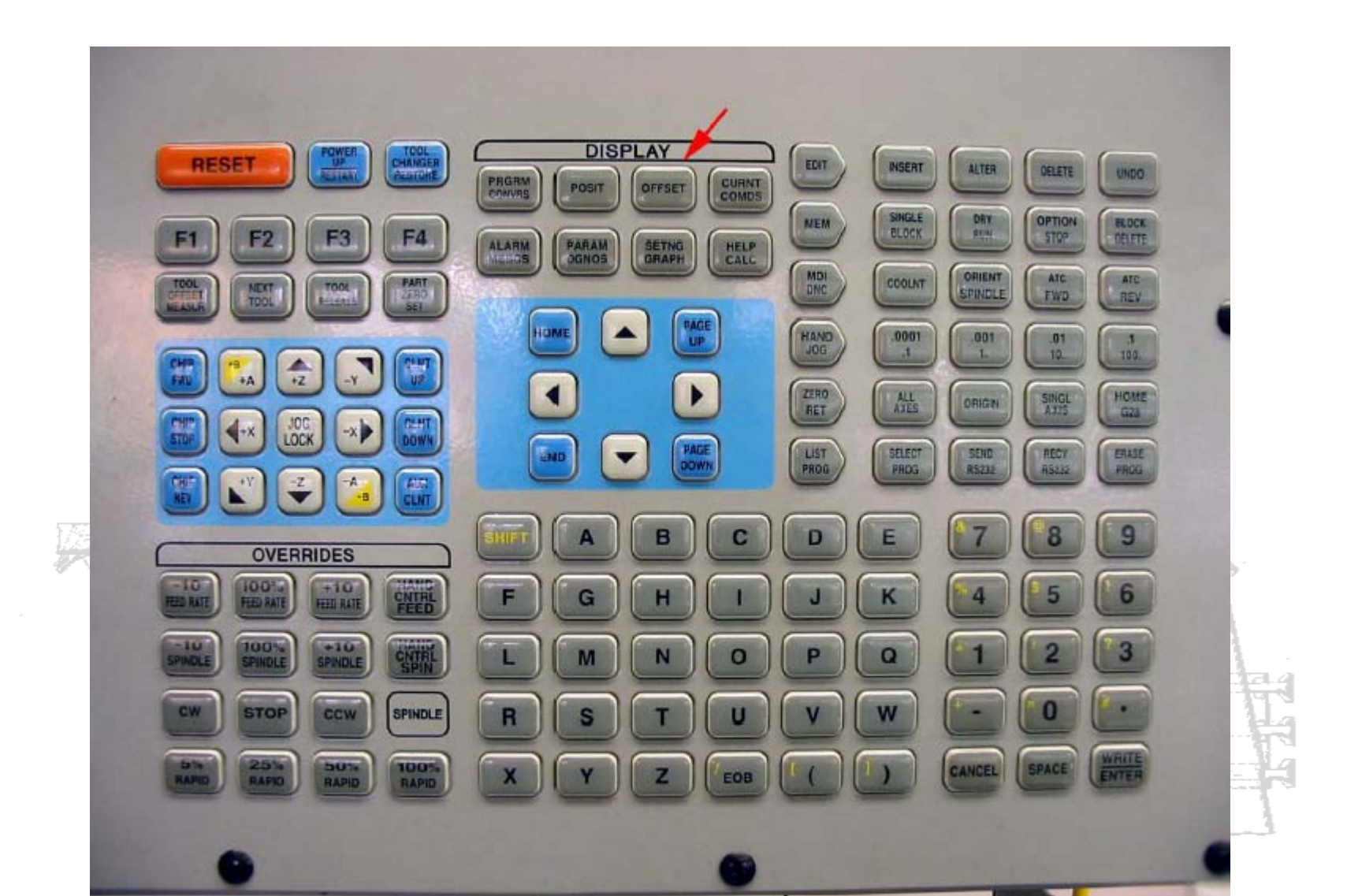

### **Setting Work Offset**

| MORK ZERO             | OFFSET    |              |           |        |     |
|-----------------------|-----------|--------------|-----------|--------|-----|
| G CODE                | ×         | Y            | Z         |        |     |
| G 52                  | 0.        | 8.           | 8.        |        |     |
| G 54                  | -18.4871  | -8, 1975     | 6.4515    |        |     |
| G 55                  | -10.9790  | -8.5000      | 8.        |        |     |
| G 56                  | -22.6680  | -6.8888      | 0.        |        |     |
| G 57                  | -16.3900  | -2.6200      | 6.0000    |        |     |
| G 58                  | -12.4185  | -8.0782      | 5.8248    |        |     |
| G 59                  | -18.4871  | -8.0782      | 5.2285    |        |     |
| G154 P1               | 0.        | 0.           | 8.        | (G118) |     |
| G154 P2               | 0.        | 0.           | 0.        | (G111) |     |
| G154 P3               | θ.        | 0.           | 8.        | (G112) |     |
| G154 P4               | 0.        | 0.           | 8.        | (G113) |     |
| G154 P5               | 8.        | 8.           | 8.        | (G114) |     |
| G154 P6               | 0.        | 0.           | θ.        | (6115) |     |
| G154 P7               | 8.        | 8.           | 8.        | (G116) |     |
| C154 P8               | 8.        | 8.           | 8.        | (G117) | 10  |
| 154 P9                | 8.        | 0.           | 8         | (G118) | 1 0 |
| 1 54 P18              | 8.        | 8.           | 8.        | (G119) | 196 |
| G154 P11              | 8.        | 0.           | 8.        | (G128) | 72  |
| # G154 P12            | 8.        | 8.           | 8.        | (G121) |     |
| G154 P13              | 8.        | 8.           | 8.        | (G122) |     |
| C154 P14              | 8.        | 8.           | 8.        | (G123) |     |
| C154 P15              | 8.        | 8.           | 8.        | (G124) | - \ |
| 0154 P16              | 8         | 8.           | 8.        | (G125) | .24 |
| CISA DIZ              | 8         | 8.           | 8.        | (6126) |     |
| 7. 20517104           | 5 8343    | URITE ODD/FL | SET/OFSET | TOGGLE |     |
| E POSITIO             | 1. 5.0345 | MALLE THEFT  |           |        |     |
|                       |           | ROPTI        | 587       |        | 1   |
| 1. 10 Mar 10          | HOCCINC P | WIS HONDLE   | 1 666     |        |     |
| Station of Contractor | JOGGING Y | ALS INPOLE   |           |        |     |
| 0675                  |           |              |           |        | 132 |

## **Tool Offsets**

- Select tool #
- Jog until touch
- Press "Tool Offset Measure"
- Subtract 2.000" (-2.0 Enter)

| OOL | POSITION              | GEOMETRY | HEAR | GEOMETRY | HEAR | FLUTES |
|-----|-----------------------|----------|------|----------|------|--------|
| 1   |                       | -16.1442 | 0.   | 0.1250   | 0.   | 2      |
| 2   | and the second second | -16.7966 | 0.   | 0.1250   | 0.   | 2      |
| 3   |                       | -16.7883 | 0.   | 0.1250   | 0.   | 2      |
| 4   |                       | -12.2747 | 0.   | 0.1000   | 0.   | 2      |
| 5   |                       | -13.9795 | 0.   | 0.3750   | 0.   | 4      |
| 5   |                       | -16.2011 | 0.   | 0.2500   | 0.   | 2      |
| 7   |                       | -14.4871 | 0.   | 0.3125   | 0.   | 2      |
| 3   |                       | -14.4289 | 0.   | 0.1250   | 0.   | 2      |
| 9   |                       | -16.9389 | 0.   | 0.0625   | 0.   | 2      |
| 10  |                       | -17.0816 | 0.   | 0.0625   | 0.   | 2      |
| 1   |                       | 0.       | 0.   | 0.       | 0.   | 2      |
| 12  |                       | 0.       | 0.   | 0.       | 0.   | 2      |
| 13  |                       | 0.       | 0.   | 0.       | 0.   | 2      |
| 4   |                       | U.,      | 0.   | 0.       | 0.   | 2      |
| 5   |                       | 0.       | 0.   | 0.       | Ø.   | 2      |
| 6   |                       | 0.       | 0.   | 0.       | 0.   | 2      |
| 7   |                       | 0.       | 0.   | 0.       | 0.   | 2      |
| 8   |                       | 0.       | 0.   | 0.       | 0.   | 2      |
| 9   |                       | 0.       | 0.   | 0.       | 0.   | 2      |
|     |                       | 9        | 8.   | 0.       | Я.   | 2      |

## **CNC Programming**

- Example CNC program bores a center hole and drills bolt circle
- Haas manual at: k:\class\engr\480\haas\usermanual.pdf

```
,
000100
  Maxon motor bolt circle program);
center hole 0.256R);
                  Get tool T3 from toolchanger);

G54 X0.74 Y0.63; (Move to 0.74,0.63 in G54 coord sys);

(Set spindle speed at 1100 RPM and start CW);

Z0.3 M08; (Compensate for tool length, Set return height);

F10; (drop to surface);

Z0.05 I0.1 K0.256 Q0.01 L3 D03 F1.0; (Bore center hole);

Z1. M09; (return to 1" above surface, turn off coolant);
G00 G90 G54 X0.74 Y0.63;
S1100 M03;
G43 H03 Z0.3 M08;
G01 Z0 F10;
         Ğ9Ö
(bolt circle - 0.374R, peck 0.05);
G70 10.374 J60.0 L6; (0.374R,
                                                                0.374R, 60deg, 6 holes);
                                                              (Get tool T1);
(Move to 0.5,0.5 in G54 coord sys);
(Set spindle to 1050 RPM);
goo_goo_g54 X0.74 Y0.63;
S1050
                                                               (Compensate for tool len, set ret height, coolant on);
5.; (Execute drill cycle for each hole);
(Cancel cycle, turn off coolant);
(Return home, turn off spindle);
(End of program);
                   Z1. M08;
Z-0.05 P1.
          G98
                                              R0.1 F5.;
GOO GOO Z1. MO9;
G28 G91 Z0 MO5;
```

# Loading CNC Program from Floppy

- Name program with 8 or fewer letters
- Copy to a: drive
- Put in Haas
  - press List Prog, type in name, press F3

|          | REACEON (LIST PROG) 008999 00000              |
|----------|-----------------------------------------------|
|          | READ                                          |
|          | opposit (n: Pend seg0001.ncl.1)               |
|          | comma (n: Pend step2, ncl.5)                  |
|          | ocellel (n: Senior Project Prototype3/sa)     |
|          | contral (p. Senior Project Prototype3/sa)     |
|          | conting (p. Senior Project Prototupe3 h2)     |
|          | contin (p. Senior Project\Prototupe3\h2)      |
|          | 000112 (p. Senior Project Prototype3/h2)      |
|          | And an Senior Project Prototupe3 ho)          |
| 5        | concern (p. Senior Project Prototime3/ho)     |
| <u> </u> | opened (p: Senior Project Prototume3/h2)      |
| 1 C      | ogedge (p: Senior Project Prototupe3/h2)      |
| iif.     | operation (p: Senior Project (rototypes and)  |
| 11       | Agess                                         |
| š        | 0010333 (n.) Sanian Das inst) Prototime 7\h2) |
|          | 091027 (p: Sentor Project Proto types (h2)    |
| -1       | OBILIZ (p: vrend steps.ncl. 7)                |
|          | college (con p. b. b. ill o line)             |
|          | 001238 (683 Peck Drill, 2-Hole)               |
|          | 001557 (p:\cal.ncl.1)                         |
| 11       | OH2346 (C: Documents and Settings David)      |
| ÷        | 084324 (C: Documents and Settings\David)      |
|          | 085656 (p:\manu_lab\pcd2.ncl.2)               |
|          | (p:\manu_lab\platecdrill.ncl.2)               |
|          | 006968 (p:\Senior Project\Prototype3\sa)      |
| 22       | 086969 (p:\Senior Project\Prototype3\sa)      |
| 1        | 38 PROGRAMS 69% FREE (706812 BYTES)           |
| 75       | ALL TO SEND, RECV, ERASE F1 TO DUP PROG       |
| al,      | Z DISK WR, F3 DISK RD, F4 DIR RD              |
|          | RAPID 58%                                     |
| =1       |                                               |
| E i      |                                               |
|          |                                               |

#### **Mill/Turn Video**

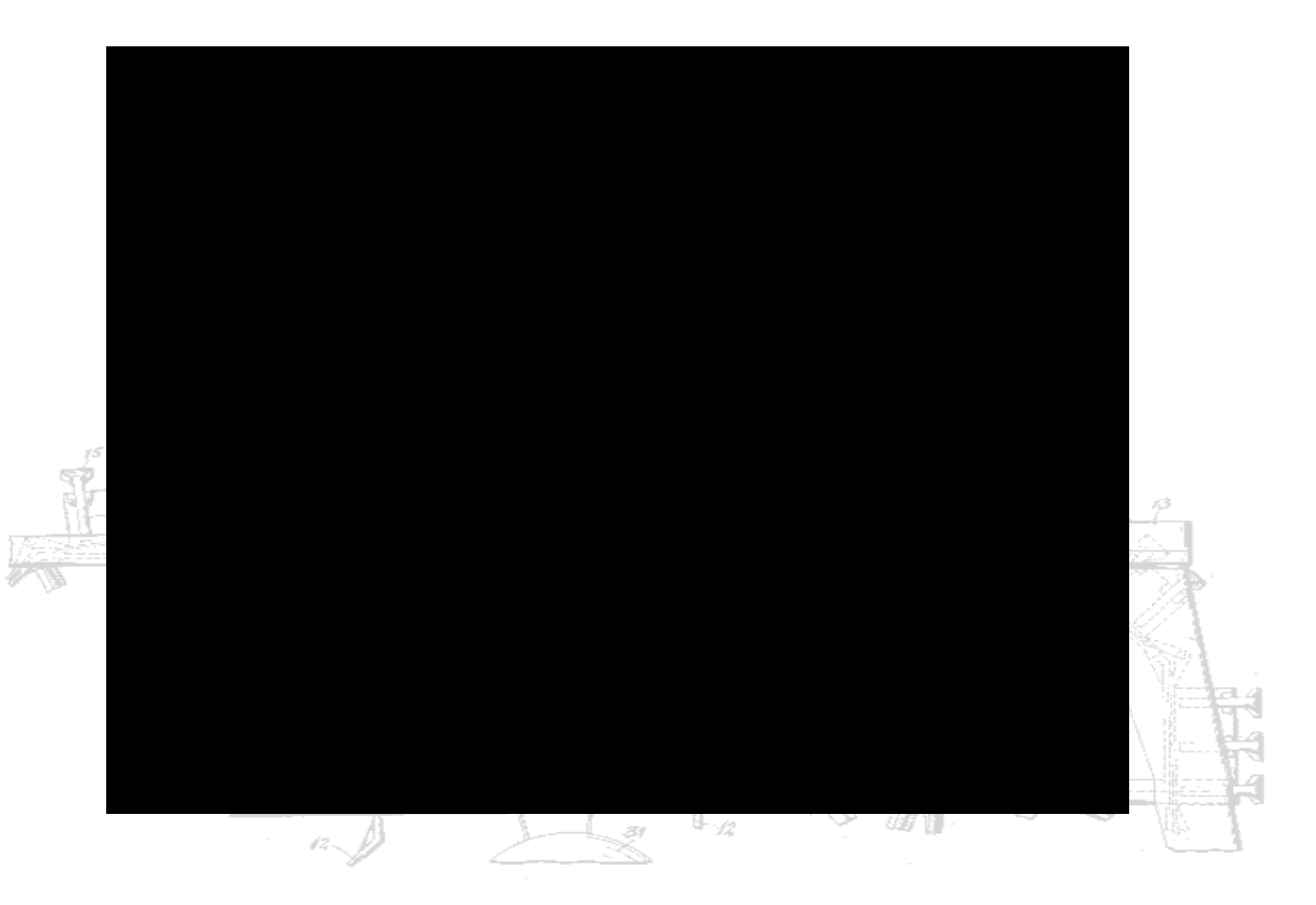